### **Software Management**

### **Router Setting**

### Setting MAC Address Control

- The MAC address filter is a powerful security feature that allows you to specify which computers are allowed on the wireless network.
- This list can be configured so any computer attempting to access the wireless network that is not specified in the filter list will be denied access.
- When you enable this feature, you must enter the MAC address of each client (computer) to which you want to allow network access.
- The "Block" feature lets you turn on and off access to the network easily for any computer without having to add and remove the computer's MAC address from the list.

### FINDING MAC ADDRESS OF THE COMPUTER

#### 1) For Windows: Open run window Then type "ipconfig/all"

2) For Unix : The instruction is "ifconfig"

### Setting up an Allow Access List

- 1. Select the "Allow" radio button to begin setting up a list of computers allowed to connect to the wireless network.
- 2. Next, in the "MAC Address" field that is blank, type in the MAC address of the wireless computer you want to be able to access the wireless network, then click "<<Add".
- 3. Continue to do this until all of the computers you want to add have been entered.
- 4. Click "Apply Changes" to finish.

### **MAC ADDRESS CONTROL**

Mac Address Control is the ability to set up a list of clients that you want to allow or deny access to the wireless network. More Info

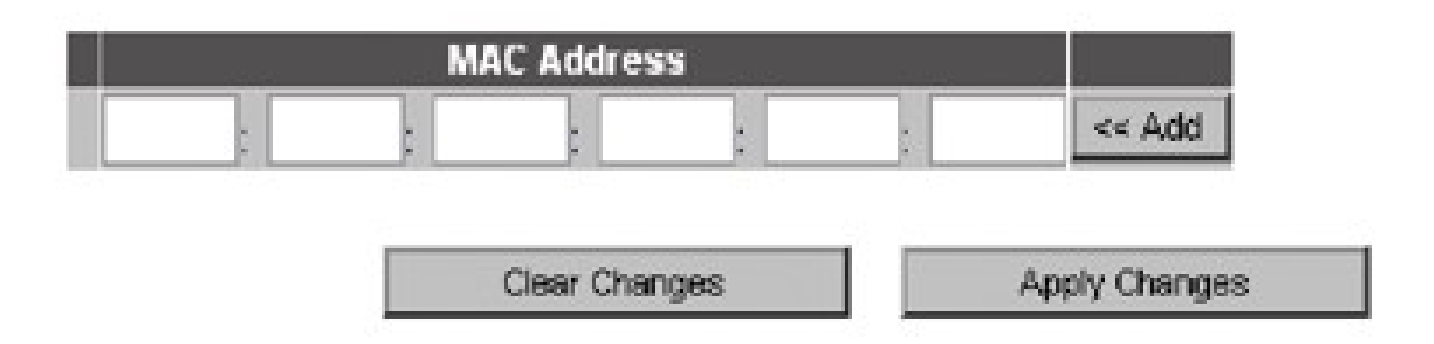

Password = scram root password

### **RESTARTING THE ROUTER**

- Sometimes it may be necessary to restart or reboot the router if it begins working improperly.
- Restarting or rebooting the router will NOT delete any of your configuration settings.

### **Restarting the Router to Restore Normal Operation**

#### **1. Go to the UTILITIES page.**

2. Click the "Restart Router" button.

# The following message will appear. Click "OK".

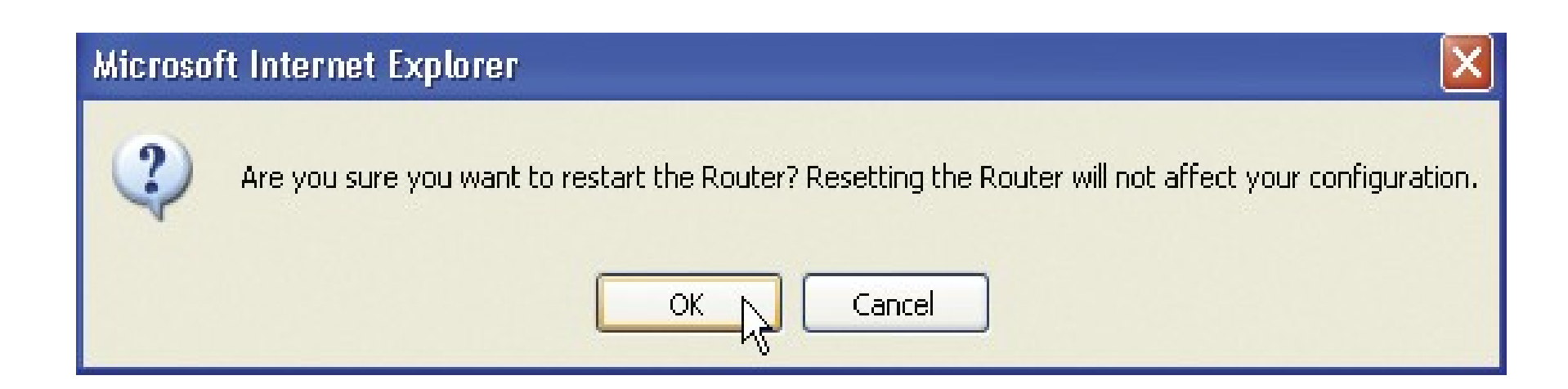

#### The following message will appear. Restarting the Router can take up to 60 seconds. It is important not to turn off the power to the Router during the restart.

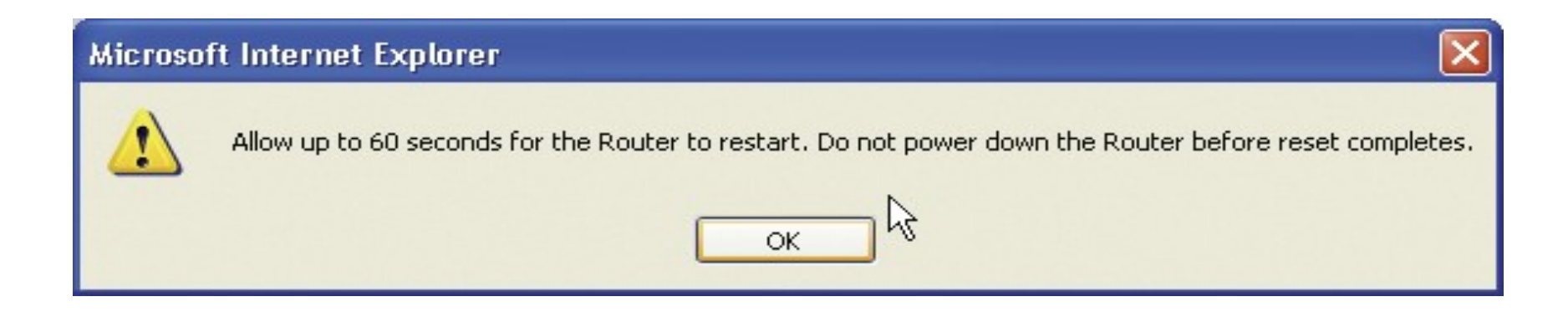

A 60-second countdown will appear on the screen.
 When the countdown reaches zero, the Router will be restarted

### **Software installation**

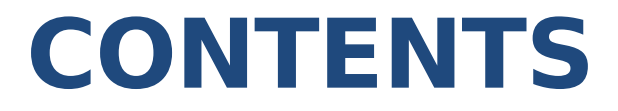

- **1. Tecplot 360**
- 2. GridgenV15
- 3. Emacs
- 4. Printer Installation (HP 1505 Laserjet)

### **TECPLOT 360**

### Minimum System Requirements for Tecplot360

- 1. System Requirements -A minimum of 250 MB of disk space and 1 GB of RAM.
- 2. Graphics Requirements -An OpenGL®-accelerated card.
- 3. Display Requirements -A minimum resolution of 1024 x 768.
- 4. Supported Platforms-Windows, Linux

### **Tecplot Installation in Linux**

- 1. Download tec360(tar.gz) form this link https://galaxy.iitb.ac.in/pub/Software/Tec360/tec360.ta r.gz
- 2. Save the file.
- 3. Extract the file using # tar xzf tec360.tar.gz
- 4. Goto tec360/unix directory
- 5. Change the file permissions using the below command #chmod a+x setuptec

- 6. Execute the # ./setuptec
- 7. Give path for installation directory # /usr/local/tec360
- 8. Select the option 1
- 9. Select your OS and version Note: command to find os version #uname -r
- **10.** Select the option **3** "Skip the license manager"
- 11. Download tec360 executable for accessing license (Copy this link and save it http://www.aero.iitb.ac.in:8081/~velan/Troubleshootin g/tec360) tec360

- 12. Rename the tec360.htm to tec360 # mv tec360.htm tec360
- 13. Move the tec360 file to given path # mv tec360 /usr/local/bin or /usr/bin
- 14. Goto /usr/local/bin # chmod a+x tec360

15. Add the below lines in your .bashrcfile using this command #vi .bashrc export TLMHOST=@galaxy.iitb.ac.in export TEC360HOME=/home/local/tec360 export TLMHOST=@tecplot.iitb.ac.in export TEC360HOME=/usr/local/tec360

- 16. Save and exit from the file
- 17. Run the this command in terminal #. .bashrc

18. Type tec360 form command prompt for execute tech360 #tec360

### **Tecplot installation in Windows**

- 1.Download Tecplot from this link https://galaxy.iitb.ac.in/pub/Software/Tec360/tec360.ta r.gz
- 2.Extract the tec360.tar.gz file using winrar
- **3.Open the folder tec360 and go windows directory**
- **4.Double click the setup.exe file**
- **5.Select license type "select network license"**
- 6.Type galaxy.iitb.ac.in for accessing license press tab to activate next button
- 7.Double click the Tecplot360 in desktop to open tecplot

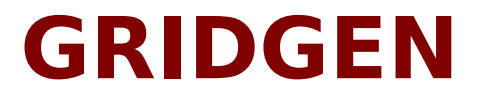

### Minimum system requirements for GridgenV15 Installation

- 100 Mbytes disk space
- OpenGL capable color display
- Ethernet card
- CD-ROM drive
- 128 Mbytes RAM

### **Gridgen Installation on server**

- Depending on Linux OS configuration download tar ball from http://www.pointwise.com/support/dload.shtml
- Untar the tar file as a root #tar -xvzf gg-linux\_x86\_64.tar.gz
- Move the dir. Created to /usr/local/ and go to the dir. #mv GridgenV15 /usr/local/ #cd /usr/local/GridgenV15
- Run the License manager #./LICENSE\_CONTROL.SH
- Press 'f' to import license and give the license file path, when asked
- Press 'c' to start license manager

### **Gridgen Installation on server**

- Press 'e' to check status
- Press 'x' to exit license manager
- Cmd To run gridgen by any user \$/usr/local/Gridgen15/gridgen &

### **Gridgen Installation on clients**

- Follow first 3 steps as explained in server installation
- Logged in as root in server m/c, Scp the license file from server machine to client m/c. #scp /usr/local/GridgenV15/licenses/pointwise\_flexnet.lic root@client:/usr/local/GridgenV15/licenses/
- Run the License manager #./LICENSE\_CONTROL.SH
- Press 'c' to start the license manager
- Press 'e' to check status
- Press 'x' to exit license manager
- Cmd To run gridgen by any user \$/usr/local/Gridgen15/gridgen &

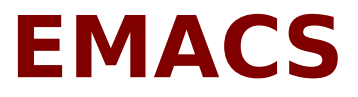

### **Emacs Installation**

- Download link for emacs
- http://www.gnu.org/software/emacs/emacs.html
- Use the below command to installs emacs
- Extract the file and
- Move to the extracted directory
- Use the below command to install emacs
- ./configure; make; make install;
- Use the below command for install RPM file
- rpm –Uvh emacs.rpm

### **Printer installation (HP)**

### **Printer driver Installation**

- Download driver tar balls, depending on your printer model- http://foo2zjs.rkkda.com/
- Extract the tar file and goto the extracted dir. (as root) #tar zxf foo2zjs.tar.gz #cd foo2zjs
- Run the commands seqentially #make #make install
   #make install-hotplug
   (Plug the usb printer to the m/c or replug if already
   plugged in)
   #make cups (to install Common unix printing system)

- Run cmd as a root #system-config-printer &
- Following screen will appear (Example: HP 1505 installation on scram2)

| Applications                          | Places System 🥹 🏽     | s 🔍 🗟 🎯 🖻 💹 🙆  🤅        |                          | _                            |                  | (1) | 6:08 PM        |
|---------------------------------------|-----------------------|-------------------------|--------------------------|------------------------------|------------------|-----|----------------|
|                                       |                       |                         | Printer configurat       | ion - localhost (on scram2.a | aero.iitb.ac.in) |     | - 0 ×          |
| <u>File</u> <u>E</u> dit <u>H</u> elp |                       |                         |                          |                              |                  |     |                |
| New Printer Ne                        | w Class Copy          | Delete Goto Serve       | er Refresh               |                              |                  |     |                |
| Server Settir                         | Settings Policies A   | ccess control Printer C | ptions Job Options       |                              |                  |     |                |
| ✓ Local Printers                      | Settings              |                         |                          |                              |                  |     |                |
| HP_LaserJe                            | Description:          | HP Laserjet P1505       |                          |                              |                  |     |                |
|                                       | Location:             | scram2.aero.iitb.ac.in  |                          |                              |                  |     |                |
|                                       | Device URI:           | hp:/usb/HP_LaserJet_P   | 1505?serial=CA2772Q      |                              |                  |     | Change         |
|                                       | Make and Model:       | HP LaserJet P1505 Foo   | matic/foo2xqx (recommend | ied)                         |                  |     | Change         |
|                                       | Printer State:        | Idle                    |                          |                              |                  |     |                |
|                                       | State<br>☑ Enabled    | Default Printer         |                          |                              |                  |     |                |
|                                       |                       | Make Default Print      |                          |                              |                  |     |                |
|                                       | Accepting jobs Shared | This is the default     | printer                  |                              |                  |     |                |
|                                       |                       | Print Test Page         |                          |                              |                  |     |                |
|                                       |                       |                         |                          |                              |                  |     |                |
|                                       |                       |                         |                          |                              |                  |     |                |
|                                       |                       |                         |                          |                              |                  |     |                |
|                                       |                       |                         |                          |                              |                  |     |                |
|                                       |                       |                         |                          |                              |                  |     |                |
|                                       |                       |                         |                          |                              |                  |     |                |
|                                       |                       |                         |                          |                              |                  |     |                |
|                                       |                       |                         |                          |                              |                  |     |                |
|                                       |                       |                         |                          |                              |                  |     |                |
|                                       |                       |                         |                          |                              |                  |     |                |
|                                       |                       |                         |                          |                              |                  |     |                |
|                                       |                       |                         |                          |                              |                  |     |                |
|                                       |                       |                         |                          |                              |                  |     |                |
|                                       |                       |                         |                          |                              |                  |     |                |
|                                       |                       |                         |                          |                              |                  |     | Revert √ Apply |
| Connected to loc                      | alhost                |                         |                          |                              |                  |     |                |
| 🥩 [Downlo                             | ads] 🛛 🛤 vighnesh     | @scra 🗳 scramj_grid     | _co 🗟 isro_aug2010       | 🗖 Printer configu            |                  |     |                |

• Select the New printer option

#### • Select the printer connection type

| 🏶 Applications Places System 🥘 🥸 🖏 😓 🍘 🗐 🗿 🥎                                                                                                    | (d)))                                                                                 | 6:08 PM             |
|----------------------------------------------------------------------------------------------------|---------------------------------------------------------------------------------------|---------------------|
|                                                                                                    | New Printer                                                                           | - 9 ×               |
| Select Connection                                                                                                    | Description                                                                           |                     |
| Devices                                                                                                    | HPLIP software driving a printer, or the printer function of a multi-function device. |                     |
| HP LaserJet P1505 USB CA2772Q HPLIP                                                                                                    |                                                                                       |                     |
| Serial Port #1                                                                                                    |                                                                                       |                     |
| Windows Printer via SAMBA                                                                                                    |                                                                                       |                     |
| AppSocket/HP JetDirect                                                                                                    |                                                                                       |                     |
| Internet Printing Protocol (ipp)                                                                                                    |                                                                                       |                     |
| LPD/LPR Host or Printer                                                                                                    |                                                                                       |                     |
| Other                                                                                                    |                                                                                       |                     |
|                                                                                                    |                                                                                       |                     |
|                                                                                                    |                                                                                       |                     |
|                                                                                                    |                                                                                       |                     |
|                                                                                                    |                                                                                       |                     |
|                                                                                                    |                                                                                       |                     |
|                                                                                                    |                                                                                       |                     |
|                                                                                                    |                                                                                       |                     |
|                                                                                                    |                                                                                       |                     |
|                                                                                                    |                                                                                       |                     |
|                                                                                                    |                                                                                       |                     |
|                                                                                                    |                                                                                       |                     |
|                                                                                                    |                                                                                       |                     |
|                                                                                                    |                                                                                       |                     |
|                                                                                                    |                                                                                       |                     |
|                                                                                                    |                                                                                       |                     |
|                                                                                                    |                                                                                       |                     |
|                                                                                                    |                                                                                       |                     |
|                                                                                                    |                                                                                       |                     |
|                                                                                                    |                                                                                       |                     |
|                                                                                                    |                                                                                       |                     |
|                                                                                                    |                                                                                       |                     |
|                                                                                                    |                                                                                       |                     |
|                                                                                                    |                                                                                       |                     |
|                                                                                                    |                                                                                       |                     |
|                                                                                                    |                                                                                       |                     |
|                                                                                                    | × <u>C</u> ancel                                                                      | ■ ⇒ <u>F</u> orward |
| 😻 🚺 🐨 Understein augustein augustein aug | 🗆 New Printer 🚱                                                                       |                     |

#### • Select the printer manufacturer from the list

| 🏶 Applications Places System 🥘 🚳 🍣 🖉 🗐 य                                                                 |                                                                                                    | (D))                                                      | 🧐 6:10 PM                              |
|----------------------------------------------------------------------------------------------------|----------------------------------------------------------------------------------------------------|-----------------------------------------------------------|----------------------------------------|
|                                                                                                    | New Printer                                                                                                    |                                                           | ×                                      |
| Select Printer from database                                                                             |                                                                                                    |                                                           |                                        |
| The foomatic printer database contains various mar<br>in general manufacturer provided PPD files provide | ufacturer provided PostScript Printer Description (P<br>better access to the specific features of the printer. | PD) files and also can generate PPD files for a large nun | nber of (non PostScript) printers. But |
| Makes                                                                                                    |                                                                                                    |                                                           | ^                                      |
| Citizen                                                                                                  |                                                                                                    |                                                           |                                        |
| Cltoh                                                                                                    |                                                                                                    |                                                           |                                        |
| Compaq                                                                                                   |                                                                                                    |                                                           |                                        |
| DEC                                                                                                    |                                                                                                    |                                                           |                                        |
| Dell                                                                                                    |                                                                                                    |                                                           |                                        |
| DesignJet                                                                                                |                                                                                                    |                                                           |                                        |
| Dymo                                                                                                    |                                                                                                    |                                                           |                                        |
| Epson                                                                                                    |                                                                                                    |                                                           |                                        |
| Fujifilm                                                                                                 |                                                                                                    |                                                           | =                                      |
| Fujitsu                                                                                                  |                                                                                                    |                                                           |                                        |
| Gestetner                                                                                                |                                                                                                    |                                                           |                                        |
| Heidelberg                                                                                               |                                                                                                    |                                                           |                                        |
| Hitachi                                                                                                  |                                                                                                    |                                                           |                                        |
| HP                                                                                                    |                                                                                                    |                                                           |                                        |
| IBM                                                                                                    |                                                                                                    |                                                           |                                        |
| Imagen                                                                                                   |                                                                                                    |                                                           |                                        |
| Infotec                                                                                                  |                                                                                                    |                                                           |                                        |
| Intellitech                                                                                              |                                                                                                    |                                                           |                                        |
| Kodak                                                                                                    |                                                                                                    |                                                           |                                        |
| KONICA                                                                                                   |                                                                                                    |                                                           |                                        |
| Kyocera                                                                                                  |                                                                                                    |                                                           |                                        |
| Lanier                                                                                                   |                                                                                                    |                                                           |                                        |
| Lexmark                                                                                                  |                                                                                                    |                                                           |                                        |
| Minolta                                                                                                  |                                                                                                    |                                                           |                                        |
| Mitsubishi                                                                                               |                                                                                                    |                                                           |                                        |
| NEC                                                                                                    |                                                                                                    |                                                           |                                        |
| NRG                                                                                                    |                                                                                                    |                                                           | ~                                      |
|                                                                                                    |                                                                                                    |                                                           |                                        |
| PostScript Printer Description (PPD) files can often f                                                   | und on the driver disk that comes with the printer                                                             | For PostScript printers they are often part of the Wind   | ows® driver                            |
| (None)                                                                                                   |                                                                                                    | for rostoenpe printers they are often part of the wind    | Sw5 driver.                            |
|                                                                                                    |                                                                                                    |                                                           |                                        |
|                                                                                                    |                                                                                                    |                                                           |                                        |
| 🖻 🕑 [Downloa 🔎 vighnesh@ 🛛 scramj_grid                                                                   | 🗟 isro_aug20 🗖 Printer conf 🗖 New Printer                                                                      | 9                                                         |                                        |

#### Select the printer model and recommended driver from the list

| 🖇 Applications Places System 🥮 🞕 📚 🖉 🎓 🖻 य 🙆 🔇                       |                    | <b>(()</b> ) | 🦃 6:10 PM |
|----------------------------------------------------------------------|--------------------|--------------|-----------|
|                                                                      | New Printer        |              | _ & ×     |
| Models                                                               |                    |              |           |
| Laserlet M4345 MFP                                                   |                    |              |           |
| Laserlet M5025 MFP                                                   |                    |              |           |
| Laserlet M5035 MFP                                                   |                    |              |           |
| Laserlet P1005                                                       |                    |              |           |
| Laserlet P1006                                                       |                    |              |           |
| LaserJet P1007                                                       |                    |              |           |
| LaserJet P1008                                                       |                    |              |           |
| LaserJet P1505                                                       |                    |              |           |
| LaserJet P1505n                                                      |                    |              |           |
| LaserJet P2014                                                       |                    |              |           |
| LaserJet P2014n                                                      |                    |              |           |
| LaserJet P2015                                                       |                    |              |           |
| LaserJet P2035                                                       |                    |              |           |
| LaserJet P2035n                                                      |                    |              |           |
| LaserJet P3004                                                       |                    |              |           |
| Drivers                                                              |                    |              |           |
| 3-distribution/foo2zis/HP-Laserlet_P1505.ppd.gz (recommended)        |                    |              |           |
| HP-Laserlet P1505.ppd.gz                                             |                    |              |           |
| Isb/usr/foo2zjs/HP-Laserlet_P1505.ppd.gz                             |                    |              |           |
| foomatic:HP-LaserJet P1505-foo2xqx.ppd                               |                    |              |           |
|                                                                      |                    |              |           |
|                                                                      |                    |              |           |
|                                                                      |                    |              |           |
|                                                                      |                    |              |           |
|                                                                      |                    |              |           |
|                                                                      |                    |              |           |
|                                                                      |                    |              |           |
|                                                                      |                    |              |           |
|                                                                      |                    |              |           |
|                                                                      |                    |              |           |
|                                                                      |                    |              |           |
| Comments: Printer Driver PPD                                         |                    |              |           |
|                                                                      |                    | 4            |           |
|                                                                      |                    | 41           |           |
| 😻 📴 [Downloa 🛯 🖬 vighnesh@ 🛛 🖸 scramj grid 🗟 isro aug20 🗖 Printer co | nf 🗖 New Printer 😭 |              |           |

#### Enter the Printer name in the index

| 🔹 Applications Places System 🥮 🍭 🕾 🍯 🔎 🖉 🔇                                | <b>()</b> ) | 🦃 6:10 PM                                                |
|---------------------------------------------------------------------------|-------------|----------------------------------------------------------|
| New Printe                                                                | er          | _ 9 ×                                                    |
| Printer Name                                                              |             |                                                          |
| May contain any printable characters except "/", "#", and space           |             |                                                          |
| HP_LaserJet_P15051                                                        |             |                                                          |
| Description (optional)                                                    |             |                                                          |
| Human-readable description such as "HP LaserJet with Duplexer"            |             |                                                          |
|                                                                           |             |                                                          |
| Location (optional)                                                       |             |                                                          |
| Human-readable location such as "Lab 1"                                   |             |                                                          |
| scram2 aero iith ac in                                                    |             |                                                          |
| Scruttz.dero.ntb.de.in                                                    |             |                                                          |
|                                                                           |             |                                                          |
|                                                                           |             |                                                          |
|                                                                           |             |                                                          |
|                                                                           |             |                                                          |
|                                                                           |             |                                                          |
|                                                                           |             |                                                          |
|                                                                           |             |                                                          |
|                                                                           |             |                                                          |
|                                                                           |             |                                                          |
|                                                                           |             |                                                          |
|                                                                           |             |                                                          |
|                                                                           |             |                                                          |
|                                                                           |             |                                                          |
|                                                                           |             |                                                          |
|                                                                           |             |                                                          |
|                                                                           |             |                                                          |
|                                                                           |             |                                                          |
|                                                                           |             |                                                          |
|                                                                           |             |                                                          |
|                                                                           |             |                                                          |
|                                                                           |             |                                                          |
|                                                                           |             |                                                          |
|                                                                           |             |                                                          |
|                                                                           |             |                                                          |
|                                                                           |             |                                                          |
|                                                                           |             | ◆ <u>B</u> ack <b>×</b> <u>C</u> ancel ⇒ <u>F</u> orward |
| 😻 💽 🕑 🕼 Vighnesh@ 🕲 scramj_grid 🖾 isro_aug20 💭 Printer conf 💭 New Printer |             |                                                          |

#### By clicking 'forward' printer will be created in the list

# Network Information Service and Network File System (NFS)

### **NFS server setup**

 Edit and include following lines in /etc/exports file as a root (Example of scram m/c)

#directory machine-name(option1,option2,option3)

/home 10.101.11.73(rw,sync,no\_root\_squash)
/home 10.101.11.74(rw,sync,no\_root\_squash)
/home 10.101.11.75(rw,sync,no\_root\_squash)
/home 10.101.11.76(rw,sync,no\_root\_squash)
/home 10.101.11.77(rw,sync,no\_root\_squash)
/home 10.101.11.79(rw,sync,no\_root\_squash)
/home 10.101.5.38(rw,sync,no\_root\_squash)

 directory -> the directory that you want to share. It may be an entire volume though it need not be. If you share a directory, then all directories under it within the same file system will be shared as well.

### **NFS server setup**

- machine-name -> client machines that will have access to the directory. The machines may be listed by their DNS address or their IP address
- optionxx -> the option listing for each machine will describe what kind of access that machine will have
- Reboot the server
- After boot up run the command to check NFS is running or not #rpcinfo quota

### **NFS client setup**

 Edit and include following line in /etc/fstab file, as a root (Example of scram4 m/c)

#device mount-point fs-type options dumb fsckorder 10.101.11.78:/home /home nfs defaults 0 0

Reboot the client machine

### **NFS client setup**

 Edit and include following line in /etc/fstab file, as a root (Example of scram4 m/c)

#device mount-point fs-type options dumb fsckorder 10.101.11.78:/home /home nfs defaults 0 0

 Mount the NFS directory on the client # mount -a

### **NIS user on server**

#### For adding user (Perform on server:-scram):

# useradd -g users <nisuser> # passwd <nisuser> Changing password for user nisuser. New password: Retype new password: passwd: all authentication tokens updated successfully. # cd /var/yp # make gmake[1]: Entering directory `/var/yp/scram' Updating passwd.byname... Updating passwd.byuid... Updating netid.byname... gmake[1]: Leaving directory `/var/yp/scram' *#* service ypbind restart

#### For checking :

# ypmatch <nisuser> passwd <nisuser>:\$1\$d6E2i79Q\$wp3Eo0Qw9nFD/::504:100::/home/<nisuser> :/bin/bash

#### For removing nisuser:

Follow the step same as removing the normal user

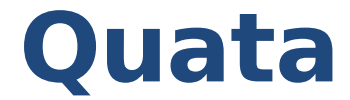

For setting up quota for nisuser:

# edquota <nisuser>

For quota check:
# quota <nisuser>

### **NIS on client**

#### For NIS failure on client, run on client:

# service ypbind restart

# **Cluster Management**

# CONTENTS

- Boot up
- Shutting down
- Monitoring

## Booting Up hyperx

- Sequence
  - Boot up hyperx nas node
  - Boot up hyperx head node
  - Boot up compute nodes

### SHUTING DOWN

- To shut down all the running compute nodes and nas node run cmd as a root #rocks run hosts poweroff
- Then shutdown head node using #poweroff cmd
- To shutdown only selected compute nodes run the cmd as a root (for example shuting down comput-1-1 compute-1-2 compute-1-3) #for i in 1 2 3 ; do ssh compute-1-\$i '/sbin/shutdown -h now' ; done

### **Cluster monitoring**

- Commands for queue status \$showq \$qstat [-a] [-n] \$pbsnodes [-a] [-l]
- Commands to restart gmond and gmetad deomons (this deomons are necessary for web based cluster monitoring) #rocks run host "service gmetad restart" #rocks run host "service gmond restart"
- For web based cluster monitoring, visit web site http://hyperx.aero.iitb.ac.in/

[nithiyaraj@hyperx SIM OSW PRAC]\$ showq ACTIVE JOBS------STATE PROC REMAINING JOBNAME USERNAME STARTTIME rajhansa Running 32 1:51:44 Thu Sep 2 11:30:45 amjad Running 16 10:37:12 Thu Sep 2 10:16:13 6177 6176 2 Active Jobs 48 of 48 Processors Active (100.00%) 8 of 8 Nodes Active (100.00%) TDLF .10BS------JOBNAME USERNAME STATE PROC WOLIMIT OUEUETIME 0 Idle Jobs BLOCKED JOBS-----USERNAME STATE PROC WCLIMIT JOBNAME QUEUETIME 6175 nithiyaraj Deferred 20 12:00:00 Thu Sep 2 10:07:36 Total Jobs: 3 Active Jobs: 2 Idle Jobs: 0 Blocked Jobs: 1 [nithiyaraj@hyperx SIM OSW PRAC]\$

[nithiyaraj@hyperx SIM\_OSW\_PRAC]\$ qstat -n

hyperx.aero.iitb.ac.in:

Rea'd Rea'd Elap Job ID Jobname SessID NDS TSK Memory Time S Time Username Queue 6175.hyperx.aero nithiyar dual job.sh -- 12:00 0 --5 --- -6176.hyperx.aero amjad dual 5284 STDIN -- 12:00 R 01:44 4 -compute-0-3/3+compute-0-3/2+compute-0-3/1+compute-0-3/0+compute-0-2/3 +compute-0-2/2+compute-0-2/1+compute-0-2/0+compute-0-1/3+compute-0-1/2 +compute-0-1/1+compute-0-1/0+compute-0-0/3+compute-0-0/2+compute-0-0/1 +compute-0-0/0 6177.hyperx.aero rajhansa quad job.sh 11304 4 ---- 02:00 R 00:30 compute-1-4/7+compute-1-4/6+compute-1-4/5+compute-1-4/4+compute-1-4/3 +compute-1-4/2+compute-1-4/1+compute-1-4/0+compute-1-3/7+compute-1-3/6 +compute-1-3/5+compute-1-3/4+compute-1-3/3+compute-1-3/2+compute-1-3/1 +compute-1-3/0+compute-1-2/7+compute-1-2/6+compute-1-2/5+compute-1-2/4 +compute-1-2/3+compute-1-2/2+compute-1-2/1+compute-1-2/0+compute-1-1/7 +compute-1-1/6+compute-1-1/5+compute-1-1/4+compute-1-1/3+compute-1-1/2 +compute-1-1/1+compute-1-1/0 [nithiyaraj@hyperx SIM OSW PRAC]\$

```
[nithiyaraj@hyperx ~]$ pbsnodes -a
compute-0-0
state = job-exclusive
np = 4
ntype = cluster
jobs = 0/6191.hyperx.aero.iitb.ac.in, 1/6191.hyperx.aero.iitb.ac.in, 2/6191
.hyperx.aero.iitb.ac.in, 3/6191.hyperx.aero.iitb.ac.in
```

status = opsys=linux,uname=Linux compute-0-0.local 2.6.18-128.1.14.el5 #1 S
MP Wed Jun 17 06:38:05 EDT 2009 x86\_64,sessions=6455 6474 6493 6512,nsessions=4,
nusers=1,idletime=138107,totmem=25020172kb,availmem=24029112kb,physmem=4047324kb
,ncpus=4,loadave=3.69,netload=48136485425,state=free,jobs=6191.hyperx.aero.iitb.
ac.in,varattr=,rectime=1283504252

```
compute-0-1
state = job-exclusive
```

```
np = 4
```

```
ntype = cluster
```

jobs = 0/6191.hyperx.aero.iitb.ac.in, 1/6191.hyperx.aero.iitb.ac.in, 2/6191 .hyperx.aero.iitb.ac.in, 3/6191.hyperx.aero.iitb.ac.in

status = opsys=linux,uname=Linux compute-0-1.local 2.6.18-128.1.14.el5 #1 S
MP Wed Jun 17 06:38:05 EDT 2009 x86\_64,sessions=6603 6622 6641 6660,nsessions=4,
nusers=1,idletime=137961,totmem=25020172kb,availmem=23933872kb,physmem=4047324kb
,ncpus=4,loadave=3.40,netload=92564797543,state=free,jobs=6191.hyperx.aero.iitb.
ac.in,varattr=,rectime=1283504255

```
compute-1-5
     state = down
     np = 8
     ntype = cluster
compute-1-6
     state = down
     np = 8
     ntype = cluster
compute-1-7
     state = down
     np = 8
     ntype = cluster
compute-1-8
     state = down
     np = 8
     ntype = cluster
compute-1-11
     state = down
     np = 8
     ntype = cluster
```

| [nithiyaraj@hyperx | ~]\$ | pbsnodes | -1 |
|--------------------|------|----------|----|
| compute-0-4        | do   | wn       |    |
| compute-0-5        | do   | wn       |    |
| compute-0-6        | do   | wn       |    |
| compute-0-7        | do   | wn       |    |
| compute-0-8        | do   | wn       |    |
| compute-0-9        | do   | wn       |    |
| compute-0-10       | do   | wn       |    |
| compute-0-11       | do   | wn       |    |
| compute-0-12       | do   | wn       |    |
| compute-0-13       | do   | wn       |    |
| compute-0-14       | do   | wn       |    |
| compute-0-15       | do   | wn       |    |
| compute-0-16       | do   | wn       |    |
| compute-0-17       | do   | wn       |    |
| compute-0-18       | do   | wn       |    |
| compute-1-0        | do   | wn       |    |
| compute-1-5        | do   | wn       |    |
| compute-1-6        | do   | wn       |    |
| compute-1-7        | do   | wn       |    |
| compute-1-8        | do   | wn       |    |
| compute-1-11       | do   | wn       |    |
| compute-1-12       | do   | wn       |    |
| compute-1-13       | do   | wn       |    |
| compute-1-14       | do   | wn       |    |
| compute-1-15       | do   | wn       |    |
| compute-1-9        | do   | wn       |    |
| compute-1-10       | do   | wn       |    |
| [nithiyaraj@hyperx | ~]\$ |          |    |

| [nithivaraj@hyperx | ~]\$ pbsnodes -l | all |
|--------------------|------------------|-----|
| compute-0-0        | iob-exclusive    |     |
| compute-0-1        | job-exclusive    |     |
| compute-0-2        | job-exclusive    |     |
| compute-0-3        | job-exclusive    |     |
| compute-0-4        | down             |     |
| compute-0-5        | down             |     |
| compute-0-6        | down             |     |
| compute-0-7        | down             |     |
| compute-0-8        | down             |     |
| compute-0-9        | down             |     |
| compute-0-10       | down             |     |
| compute-0-11       | down             |     |
| compute-0-12       | down             |     |
| compute-0-13       | down             |     |
| compute-0-14       | down             |     |
| compute-0-15       | down             |     |
| compute-0-16       | down             |     |
| compute-0-17       | down             |     |
| compute-0-18       | down             |     |
| compute-1-0        | down             |     |
| compute-1-2        | free             |     |
| compute-1-3        | job-exclusive    |     |
| compute-1-4        | job-exclusive    |     |
| compute-1-5        | down             |     |
| compute-1-6        | down             |     |
| compute-1-7        | down             |     |
| compute-1-8        | down             |     |
| compute-1-11       | down             |     |
| compute-1-12       | down             |     |
| compute-1-13       | down             |     |
| compute-1-14       | down             |     |
| compute-1-15       | down             |     |
| compute-1-9        | down             |     |
| compute-1-10       | down             |     |
| compute-1-1        | do <u>w</u> n    |     |
| [nithiyaraj@hyperx | ~]\$             |     |

```
[nithiyaraj@hyperx ~]$ pbsnodes -l active
                     job-exclusive
compute-0-0
                     job-exclusive
compute-0-1
                     job-exclusive
compute-0-2
                     job-exclusive
compute-0-3
                     job-exclusive
compute-1-3
                    job-exclusive
compute-1-4
[nithiyaraj@hyperx ~]$
[nithiyaraj@hyperx ~]$ pbsnodes -l up
                     job-exclusive
compute-0-0
                     job-exclusive
compute-0-1
                     job-exclusive
compute-0-2
                     job-exclusive
compute-0-3
compute-1-2
                     free
compute-1-3
                     job-exclusive
                    job-exclusive
compute-1-4
[nithiyaraj@hyperx ~]$
```

# Killing the jobs

To kill others job

#qdel -p [job id]

• To kill own job as user

\$qdel [job id]

# end